# Remplir le Questionnaire sur la santé et le mode de vie (partie 2)

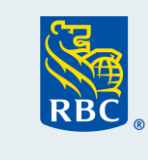

# Avec eDoc Lite

Suivez les étapes ci-dessous pour remplir, à l'aide de la plateforme eDoc Lite, le Questionnaire sur la santé et le mode de vie (Partie 2) de la proposition électronique, pour vos clients qui souscrivent une assurance Pour *Vous* RBC assujettie à une tarification complète ou exercent le droit de transfert de la Temporaire assujettie à une tarification complète.

| RBC                                                                                                    | Proposition électronique RBC Assurances                                                                                                    | Accueil                     |  |  |
|----------------------------------------------------------------------------------------------------|----------------------------------------------------------------------------------------------------|-----------------------------|--|--|
| <ul> <li>Info personnelle</li> <li>Assurances</li> <li>Parties au contrat</li> </ul>                      | Info         Assurances         Partie au         Jarification         Sommaire         Patienest         Signatures                                                                                                    | 8<br>Soumettre              |  |  |
| 4. Tarification<br>Renseignements<br>financiers           Méthode d'entrevue           Note de couverture | Selectionnar ferrerus téléphonique ou le questionnaire électionique sur la samé et le mode de vie si, compte tenu de Tâge et du mont paramédical niet par requir. Su une entrevus téléphonique ou le questionnaire électionique sur la samé et le mode de vie est sélectionné à la place d'un examen par veuilez demander les signes vitaux. | ant, un examen<br>amédical, |  |  |
| 5 Sommaire                                                                                                | Belectionner comment répondre aux questions de la proposition pour Rachel Friends        Prempir un questionnaire électronique sur la santé et le mode de vie. Uniquement pour un capital assuré total inférieur à 5 000 000 \$ par procesant.                                                                                               |                             |  |  |
| 6. Paiement                                                                                               |                                                                                                    |                             |  |  |
| 7. Signatures<br>8. Soumettre                                                                             | Un intervieweur pose des questions au téléphone sur le mode de vie et l'état de santé, et sil y a lieu, un professionnel de les tests, rapports ou documents exigés     Un professionnel de la santé paramédical pose des questions sur le mode de vie et l'état de santé, et obtient les tests, r documents exigés                          | ala santé obtient           |  |  |
|                                                                                                    | Moi, Rachel Friends, ai choisi de remplir <u>le questionnaire électronique sur la santé et le mode de vie</u>                                                                                                    |                             |  |  |
|                                                                                                    | Retourner                                                                                                    | Jer                         |  |  |
|                                                                                                    | Supprimer Ja proposition Sauve                                                                                                    | garder et quitter           |  |  |

# Étapes à suivre pour remplir la partie 2

- Lancez la proposition électronique pour l'assurance Pour*vous* RBC ou le droit de transfert de la Temporaire.
- 2. Dans la section Tarification, vous avez le choix entre trois options.
- 3. Cliquez sur **Remplir un questionnaire** électronique sur la santé et le mode de vie.
- 4. Cochez la case de consentement.
- 5. Cliquez sur Poursuivre.

Vous êtes maintenant sur la plateforme eDoc Lite. Passez en revue toute l'information contenue sur cette page avant de remplir le Questionnaire sur la santé et le mode de vie.

Une fois que vous avez lu toute la page, cliquez sur Commençons.

| 0%                                                                      |                                                                                                    |
|-------------------------------------------------------------------------|----------------------------------------------------------------------------------------------------|
| > Commencer                                                             |                                                                                                    |
| <ul> <li>Questions sur l'état de<br/>santé et le mode de vie</li> </ul> | IMPORTANT                                                                                                    |
| > Terminer                                                              | Vous avez quitté la proposition électronique hébergée par RBC et vous avez maintenant accédé à<br>l'environnement d'un fournisseur agréé de RBC afin de remplir le Questionnaire sur la santé et le<br>mode de vie.                                                                                                    |
|                                                                         | Les deux environnements ne sont pas intégrés et, par conséquent, veuillez noter ce qui suit :                                                                                                    |
|                                                                         | 1. Mise en attente de la proposition électronique                                                                                                    |
|                                                                         | La proposition électronique sera mise en attente pendant une heure à partir de ce moment.                                                                                                    |
|                                                                         | <ul> <li>Si vous souhaitez que la séance de la proposition électronique reste ouverte, veuillez y accéder<br/>de temps en temps pendant que vous remplissez le questionnaire.</li> </ul>                                                                                                    |
|                                                                         | <ul> <li>Toutefois, si le délai de mise en attente est dépassé, fermez la fenêtre de navigation de la<br/>proposition électronique et reconnectez-vous pour ouvrir la proposition.</li> </ul>                                                                                                    |
|                                                                         | 2. <u>Téléversement du questionnaire</u>                                                                                                    |
|                                                                         | <ul> <li>Une fois que vous aurez rempli et enregistré le questionnaire sur votre appareil, vous devrez<br/>accéder à la proposition électronique pour y téléverser le questionnaire aux fins de soumission.</li> </ul>                                                                                                    |
|                                                                         | <ol> <li>Sauvegarde et reprise automatiques de la séance du Questionnaire sur la santé et le mode<br/>de vie</li> </ol>                                                                                                    |
|                                                                         | <ul> <li>Les renseignements contenus dans le questionnaire seront automatiquement enregistrés<br/>lorsque vous passerez d'une page à l'autre. Par conséquent, si le délai de mise en attente est<br/>dépassé ou que le questionnaire se ferme, vous devrez reprendre la saisie des renseignements<br/>en suivant les étapes ci-dessous :</li> <li>Accédez au questionnaire à partir de l'écran Méthode d'entrevue dans la proposition<br/>électronique.</li> </ul> |
|                                                                         | <ul> <li>Cliquez sur Reprendre un questionnaire enregistré.</li> </ul>                                                                                                    |
|                                                                         | pourrez terminer ae rempiir.                                                                                                    |
|                                                                         | Nota : Une fois le questionnaire soumis, il sera sauvegardé pendant 45 jours, après quoi il sera<br>supprimé.                                                                                                    |
|                                                                         | Commençons                                                                                                    |

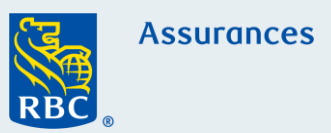

| Assurances                                                                     |                                                                                                    |                                                                                                    |
|--------------------------------------------------------------------------------|----------------------------------------------------------------------------------------------------|----------------------------------------------------------------------------------------------------|
| Commencer     Questions sur l'état de<br>sonté el le mode de vie     Terminer  | <section-header><section-header><section-header><section-header><section-header><section-header><text><text><text><list-item><list-item><section-header><section-header><text></text></section-header></section-header></list-item></list-item></text></text></text></section-header></section-header></section-header></section-header></section-header></section-header> | Cochez la case de consentement.<br>Après avoir lu le consentement et coché la<br>case, cliquez sur Suivant.                                                                                                    |
| Assurances<br>T<br>Commencer                                                   |                                                                                                    |                                                                                                    |
| Questions sur l'état de<br>sonté et le mode de vie     Terminer                | Commencer         Que souhaitez-vous faire aujourd'hui ?         Commencer une nouveau questionnaire         Reprendre un questionnaire enregistré         Retour                                                                                                    | Vous avez ici la possibilité de commencer un<br>nouveau questionnaire ou d'en reprendre un<br>que vous avez sauvegardé.                                                                                             |
| Assurances                                                                     |                                                                                                    |                                                                                                    |
| Commencer     Questions sur l'état de     sonté et le mode de vie     Terminer | Commencer Que souhaitez-vous faire aujourd'hui ? Commencer (ree nouveau questionnaire) Reprendre un questionnaire enregistré                                                                                                    | Si vous remplissez un nouveau<br>questionnaire, vous serez invité à entrer un<br>NIP à cinq chiffres, qui peut être utilisé avec<br>tous vos clients. Il n'est pas nécessaire d'en<br>créer un nouveau chaque fois. |
|                                                                                | Veuillez entrer un NIP à cinq chiffres<br>Votre NP est un numéro à cinq chiffres de votre choix qui est utilisé pour récupérer vos<br>propositions enregistrées *<br>Ce dname est regist.                                                                                                    | Nous ne sommes pas en mesure de récupérer votre NIP.                                                                                                    |
| Assurances                                                                     | Retour Sulvant                                                                                                    | Toutefois, vous recevrez un courriel<br>automatisé indiquant le NIP que vous avez<br>utilisé pour chaque questionnaire.                                                                                             |
| Commencer     Sources sur l'état de                                            | Commoncor                                                                                                    |                                                                                                    |
| <ul> <li>sonté et le mode de vie</li> <li>Terminer</li> </ul>                  | Que souhaitez-vous faire aujourd'hui ?                                                                                                    |                                                                                                    |
|                                                                                | Commencer une nouveau questionnaire         Proprendre un questionnaire enregistrié           Veuillez fournir les renseignements suivants pour récupérer votre proposition :         Nom de famille de la personne assurée *           Prénom de lo personne assurée *         Nom de famille de la personne assurée *           Veuillez entrer le NIP à cinq chiffres * | Si vous reprenez un questionnaire<br>sauvegardé, vous serez invité à entrer le<br>nom de l'assuré et votre NIP à cinq chiffres.<br>Cliquez sur Suivant.                                                             |
|                                                                                | Retour Sulvant                                                                                                    |                                                                                                    |

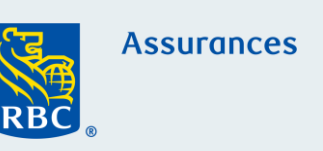

### Renseignements sur l'assuré

| Prénom *                               | Nom de famille *  |
|----------------------------------------|-------------------|
|                                        |                   |
| Date de naissance<br>Mois (MMM) Jour ( | I) Année (AAAA) * |
| Retour                                 | Sulvant           |

## Renseignements sur l'assuré

Comme les renseignements sur l'assuré ne sont pas indiqués automatiquement, vous devez les saisir vousmême.

Cliquez sur Suivant.

# Questions sur la santé et le mode de vie – nºs 1 à 21

Les questions sur la santé et le mode de vie vous sont présentées une à la fois.

Chaque question est dynamique. Si une réponse du client nécessite des précisions, d'autres fenêtres s'affichent et doivent être remplies avant de continuer. Les questions marquées d'un astérisque sont obligatoires.

Le bouton Suivant n'est pas accessible tant que vous n'avez pas répondu à toutes les questions.

Utilisez le bouton de défilement à droite pour passer d'une question à l'autre, au besoin.

Une fois que vous avez répondu à toutes les questions, vous êtes dirigé vers la page Dernière revue.

# Dernière revue

Vous trouverez ci-dessous un résumé de vos réponses. Veuillez examiner attentivement l'information et revenir aux écrans précédents si vous souhaitez mettre à jour certaines parties.

#### Dès que vous aurez cliqué sur Soumettre, vous NE POURREZ PLUS effectuer de modifications.

| Prénom et Nom de famille                                                                                                    | Rachel Friends |
|----------------------------------------------------------------------------------------------------|----------------|
| Date de naissance                                                                                                    | 1991-04-01     |
|                                                                                                    |                |
| Question #1                                                                                                    | Réponse        |
| Avez-vous effectué un vol à titre d'élève-pilote ou piloté<br>un avion, un ultraléger ou un deltaplane au cours des 24<br>derniers mois, ou avez-vous l'intention de le faire à<br>l'avenir ?                                                                                    | ["Non"]        |
| Nombre d'heures de vol solo accumulées<br>Genre(s) d'aéronef (ex. Mono/multimoteur et nom<br>de fabricant, ou fabrication artisanale)<br>Genre de vol (ex. poudroge de récoite, arrosage<br>aérien, cartographie etc.)<br>Prochains 12 mois (heures)<br>Dernier 24 mois (heures) |                |
| Nombre d'heures de vol solo accumulées<br>Genre(s) d'aéronef (ex. Mono/multimoteur et nom<br>de fabricant, ou fabrication artisanale)<br>Genre de vol (ex. poudroge de récoite, arrosage<br>aérien, cartographie etc.)<br>Prochains 12 mois (heures)<br>Dernier 24 mois (heures) |                |
| Nombre d'heures de vol solo accumulées<br>Genre(s) d'aéronef (ex. Mono/multimoteur et nom<br>de fabricant, ou fabrication artisanale)<br>Genre de vol (ex. poudrage de récolte, arrosage<br>aérien, cartographie etc.)<br>Prochains 12 mois (Heures)<br>Dernier 24 mois (Heures) |                |

Vous y trouverez un résumé des réponses du client aux fins d'examen.

Dès que vous aurez cliqué sur Soumettre, vous ne pourrez plus effectuer de modifications. Assurez-vous donc de bien relire cette page. Le système vous demandera de répondre aux questions manquantes, s'il y a lieu.

Au bas de la page Dernière revue figure l'**Attestation du client**.

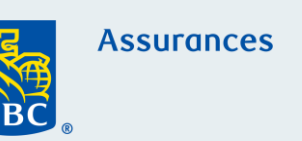

#### Attestation du client

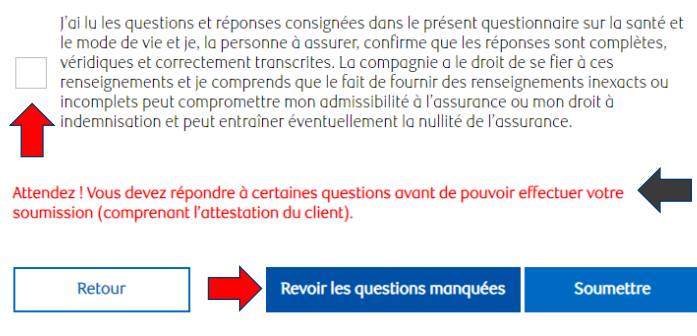

Lisez l'attestation à votre client et cochez la case pour indiquer qu'il a donné son consentement.

La mention « Attendez ! » en **rouge** reste visible tant que vous n'avez pas terminé l'attestation.

Si vous avez terminé l'attestation et que vous voyez toujours **Revoir les questions manquées**, vous devez revenir en arrière et y répondre pour avoir accès au bouton Soumettre.

Cliquez sur Soumettre.

# **Enregistrement dynamique**

Vous pouvez faire une pause ou vous arrêter à tout moment pendant que vous remplissez le Questionnaire sur la santé et le mode de vie.

# Soumission réussie

Une fois que vous avez cliqué sur le bouton Soumettre, l'écran suivant s'affiche.

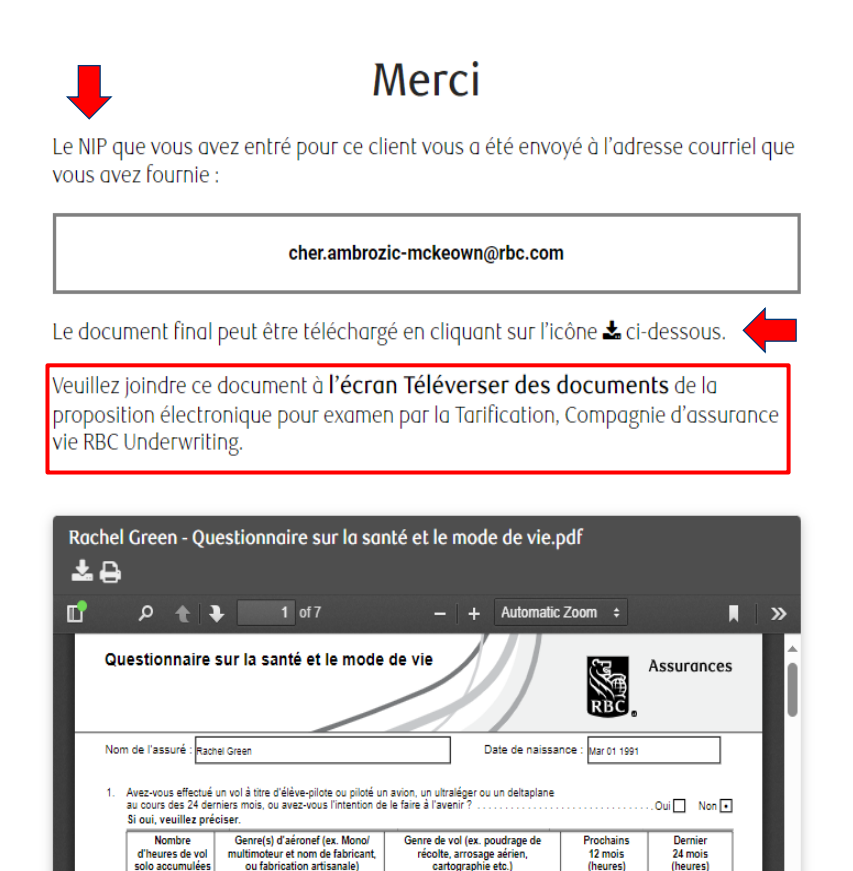

Un message s'affiche pour vous informer qu'un courriel a été envoyé à l'adresse fournie, comprenant le NIP que vous avez entré pour ce questionnaire. Vous trouverez ciaprès un exemple du courriel que vous recevrez.

Vous pouvez à présent télécharger une copie du questionnaire à joindre à la proposition électronique.

Important : Une fois que vous avez téléchargé et joint le Questionnaire sur l'état de santé et le mode de vie à la proposition électronique, nous vous recommandons de supprimer la copie.

# Exemple de confirmation par courriel que vous recevrez

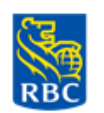

Assurances

## Bonjour Rachel J Green,

Le NIP que vous avez entré pour le Questionnaire sur la santé et le mode de vie Nov 06, 2023 est :

## 91033

Veuillez utiliser ce NIP pour récupérer le questionnaire, au besoin.

De plus, n'oubliez pas de joindre le Questionnaire sur l'état de santé et le mode de vie à l'écran Téléverser le document de la proposition électronique aux fins d'examen par la Tarification de la Compagnie d'assurance vie RBC.

Merci, RBC Assurances

Nota : Ce message électronique a été envoyé à partir d'une adresse réservée aux notifications, qui ne peut pas accepter de courriel entrant.

Assurances